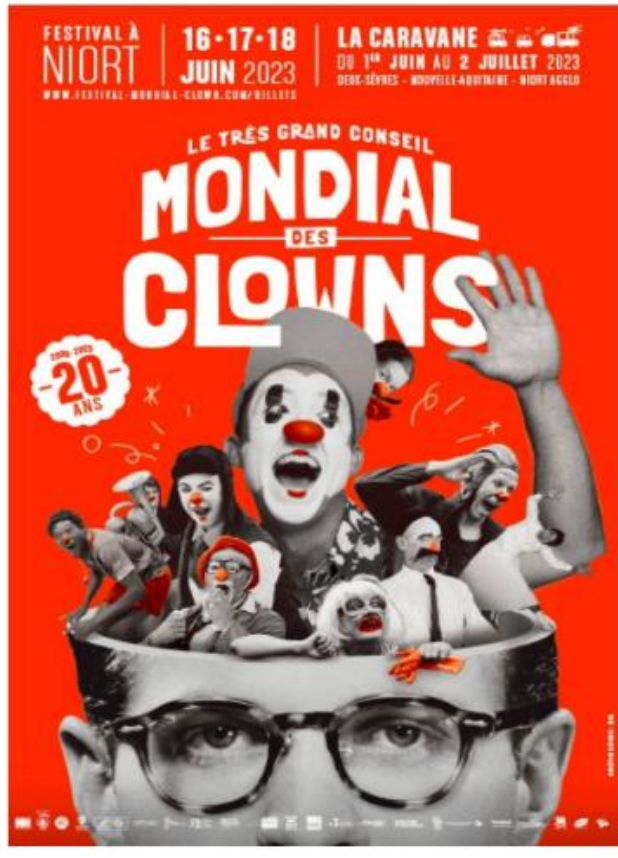

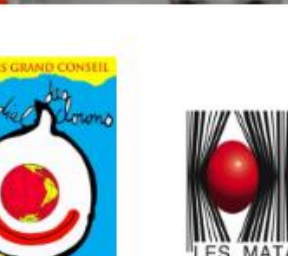

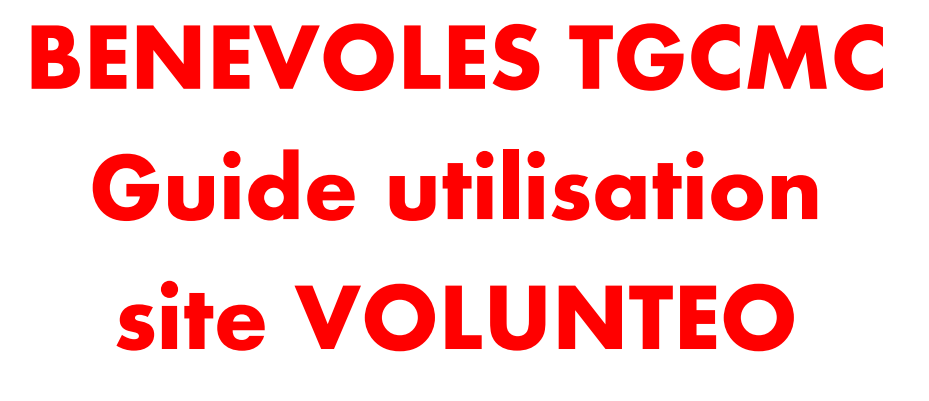

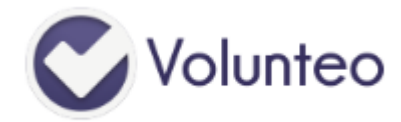

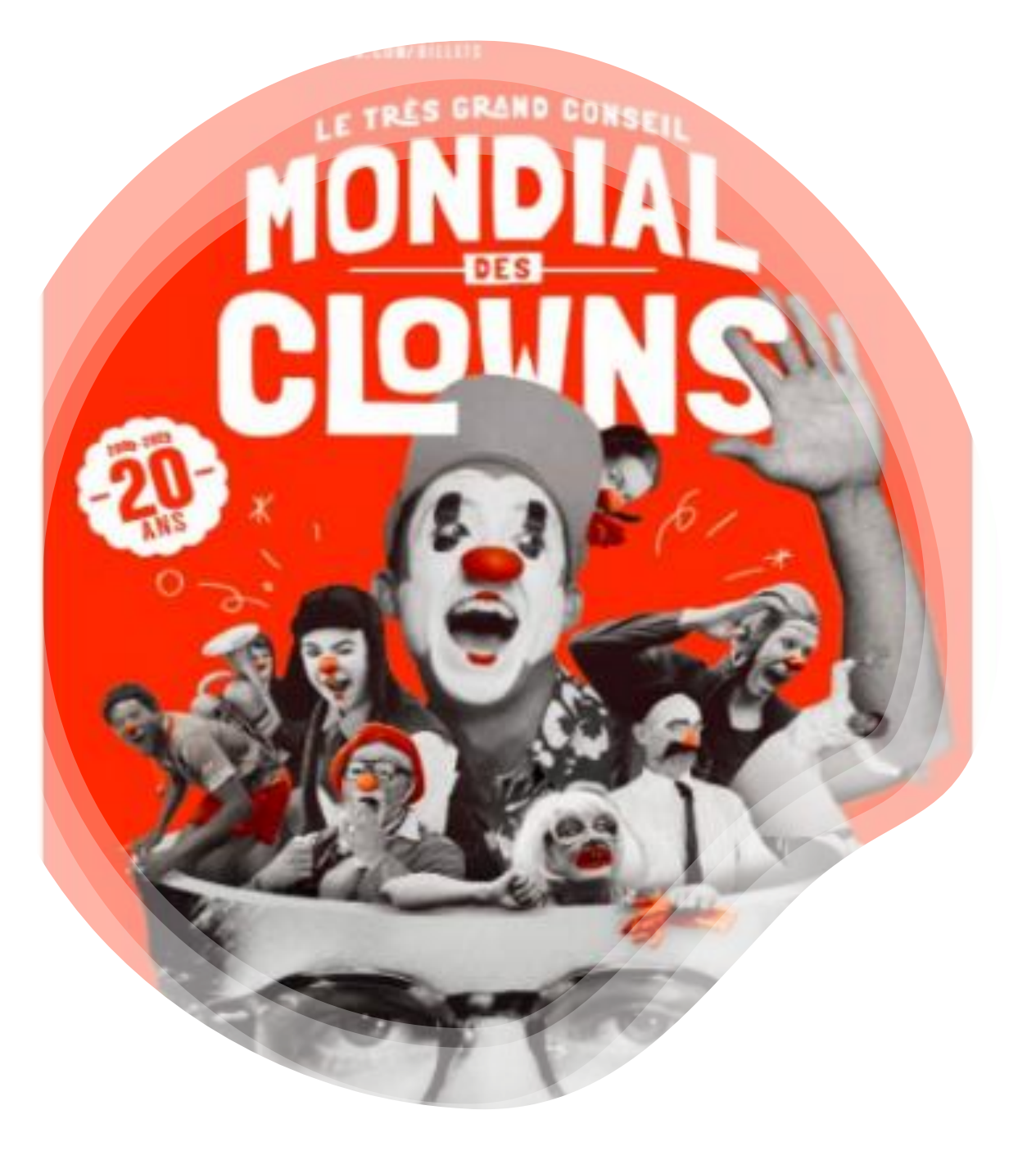

# SOMMAIRE

- Aide à la connexion au site VOLUNTEO
- Sélectionner les postes de bénévolat
- Définir les créneaux de disponibilités

### Réception mail d'invitation à se connecter

Chaque bénévole reçoit un mail de connexion sur l'adresse mail communiquée lors des réunions de préparation

L'expéditeur du mail est « Volunteo » (vérifier les spams/courrier indésirable)

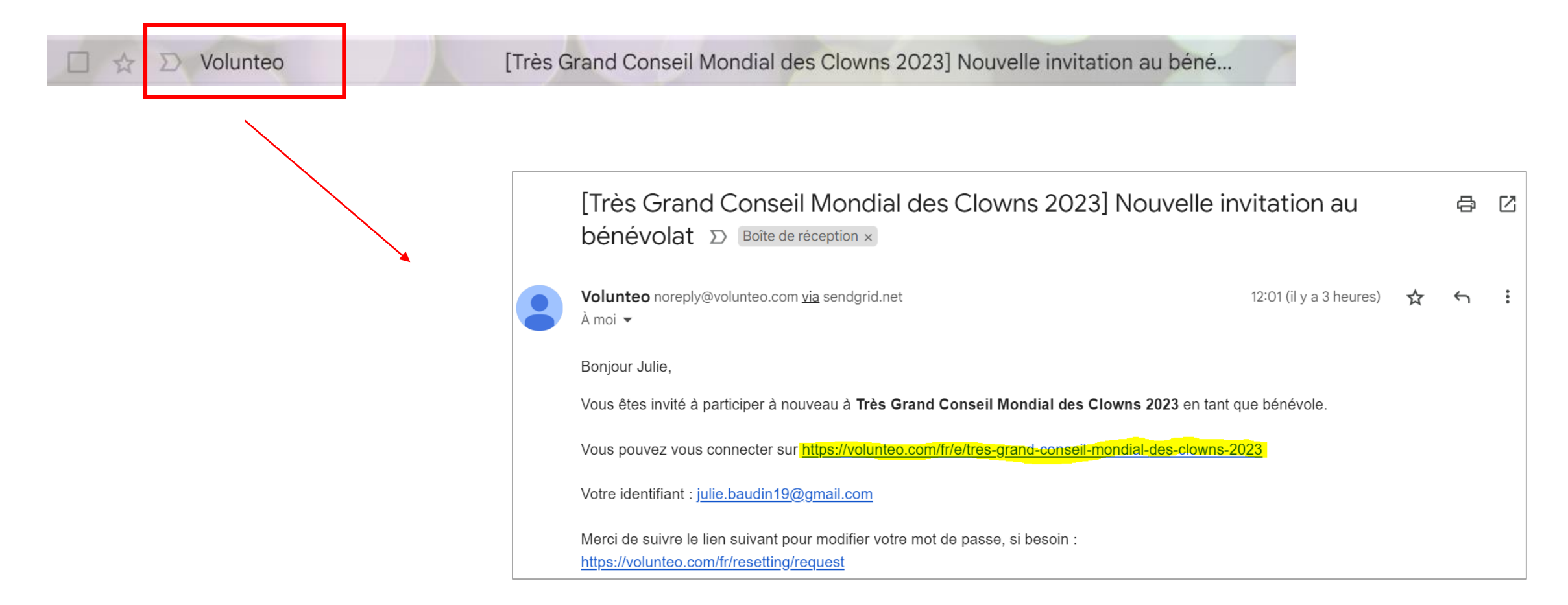

#### Connexion au site

Adresse du site : Très Grand Conseil Mondial des Clowns 2023 - Devenir bénévole - Volunteo - Gestion des bénévoles

#### Cliquez sur « Devenir bénévole »

| <b>Volunteo</b> |                                                                                                    | Accueil À | propos Connexion |
|-----------------|----------------------------------------------------------------------------------------------------|-----------|------------------|
|                 | Très Grand Conseil Mondial des Clowns 2023<br>Du lundi 12 juin 2023 au mardi 20 juin 2023.                                                                                                    |           |                  |
|                 | Devenir bénévole !                                                                                                    |           |                  |
|                 | À quoi sert ce site ?                                                                                                    |           |                  |
|                 | <ul> <li>Les responsables de l'événement Très Grand Conseil Mondial des Clowns 2023 ont besoin de bénévoles, et se servent de notre plateforme afin de s'organiser.</li> <li>En vous inscrivant ici gratuitement en tant que bénévole et en indiquant vos disponibilités en quelques clics, vous leur simplifiez le travail, que ce soit en amont (affectation des personnes aux postes) ou pendant l'événement (vue d'ensemble, contact facile de tous les bénévoles, etc.)</li> </ul> |           |                  |
|                 | Nous contacter                                                                                                    |           |                  |

#### Connexion au site

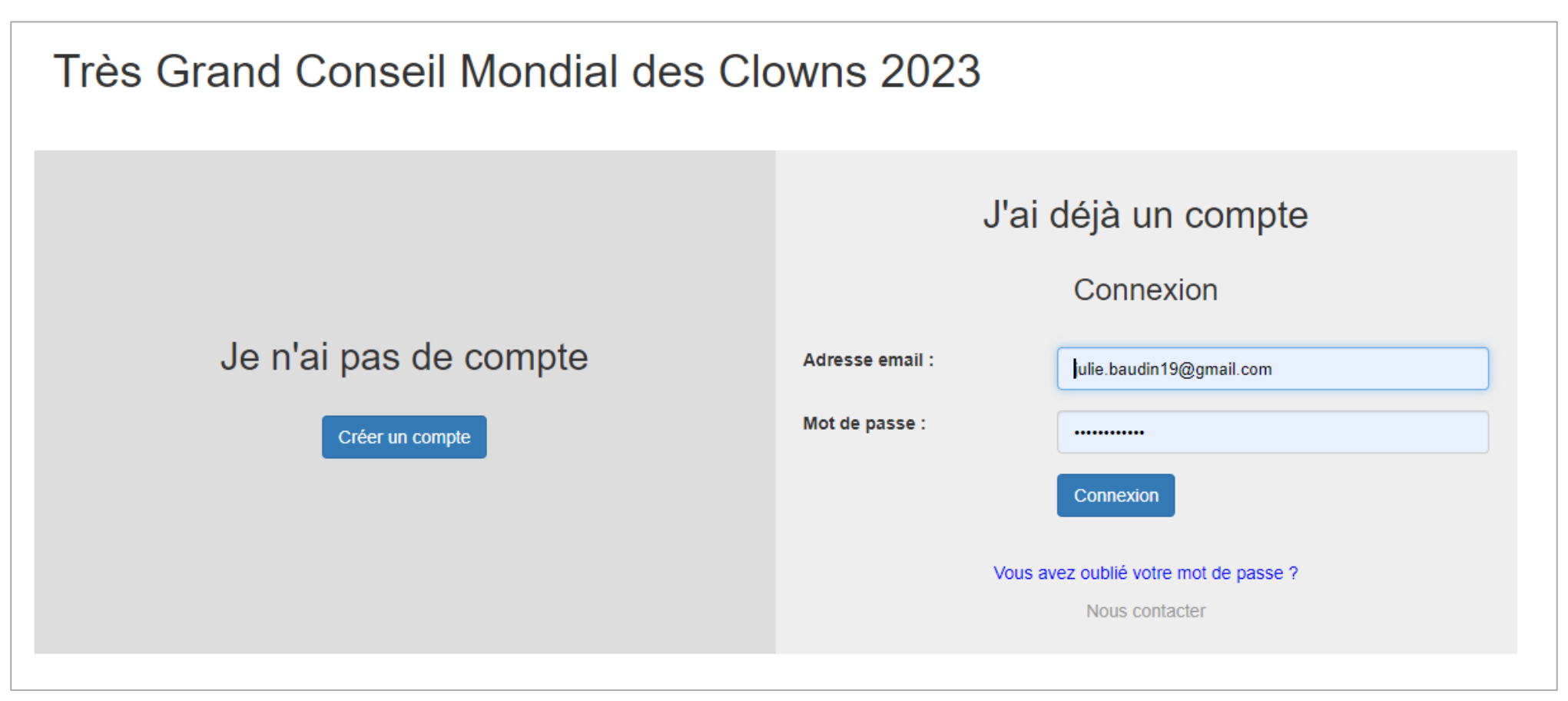

*Si vous n'avez jamais été bénévole auparavant, cliquez sur « créer un compte »* 

Si vous avez déjà été bénévole, saisissez votre email de connexion (cf mail reçu) / si vous avez oublié votre mdp, cliquez sur « mot de passe oublié »

### Choisir les postes de bénévoles

| Équipes sou                                                 | uhaitées                                                                                                    |              |
|-------------------------------------------------------------|----------------------------------------------------------------------------------------------------|--------------|
| Merci d'indiquer à quelle(s)<br>Si vous n'avez pas de préfé | équipe(s) vous souhaitez participer.<br>rences, vous pouvez cocher la case "Toutes les équipes".                                                                                                    |              |
| Équipe                                                      | Description                                                                                                    | Sélectionner |
| Toutes les équipes                                          |                                                                                                    |              |
| Accueil Scènes                                              | Accueil du public sur les différentes scènes : les placer, les guider, vérifier les jauges.<br>Possibilité de voir les spectacles des scènes sur lesquelles vous êtes affecté(e)s.                                                                                                    |              |
| Billetterie                                                 | Vente de billets pour le TGCMC aux points de vente à l'entrée du site.                                                                                                    |              |
| Bénévoles Volants                                           | Les bénévoles volants vont au contact du public sur l'ensemble du site pour les aider, les guider, répondre à leurs questions sur les<br>spectacles, l'organisation du site<br>Pour répondre aux questions des visiteurs sur la programmation, une présentation plus approfondie des spectacles vous sera<br>proposée aux réunions bénévoles. |              |
| Catering                                                    |                                                                                                    |              |
| Contrôle / Sécurité                                         |                                                                                                    |              |
| Démontage Dimanche<br>après-midi                            |                                                                                                    |              |
| Loges / Accueil Artistes                                    |                                                                                                    |              |
| Montage / Démontage<br>(Guéna)                              |                                                                                                    |              |
| Repas Bénévoles                                             |                                                                                                    |              |

Cochez les cases des équipes auxquelles vous souhaitez participer

#### Choisir les postes de bénévoles

| <b>Volunteo</b> Aide É          | Événements Mon                                                       | n compte                                                                                                    |              |
|---------------------------------|----------------------------------------------------------------------|----------------------------------------------------------------------------------------------------|--------------|
| Équipes so                      | ouhaitée                                                             | S                                                                                                    |              |
| Merci d'indiquer à quelle       | (s) équipe(s) vous so                                                | puhaitez participer                                                                                                    |              |
| Si vous n'avez pas de pr        | éférences, vous pouv                                                 | vez cocher la case "Toutes les équipes".                                                                                                    |              |
| Équipe                          | Description                                                          |                                                                                                    | Sélectionner |
| Toutes les équipes              |                                                                      |                                                                                                    |              |
| Accueil Scènes                  | Accueil du pub<br>Possibilité de v                                   | blic sur les différentes scènes : les placer, les guider, vérifier les jauges.<br>voir les spectacles des scènes sur lesquelles vous êtes affecté(e)s.                                                                                                    |              |
| Billetterie                     | Vente de billets                                                     | ts pour le TGCMC aux points de vente à l'entrée du site.                                                                                                    |              |
| Bénévoles Volants               | Les bénévoles<br>spectacles, l'or<br>Pour répondre<br>proposée aux i | s volants vont au contact du public sur l'ensemble du site pour les aider, les guider, répondre à leurs questions sur les<br>irganisation du site<br>a aux questions des visiteurs sur la programmation, une présentation plus approfondie des spectacles vous sera<br>réunions bénévoles. |              |
| Catering                        |                                                                      |                                                                                                    |              |
| Contrôle / Sécurité             |                                                                      |                                                                                                    |              |
| Démontage Dimanche<br>près-midi |                                                                      |                                                                                                    |              |
| Loges / Accueil Artistes        |                                                                      |                                                                                                    | 0            |
| Montage / Démontage<br>Guéna)   |                                                                      |                                                                                                    |              |
| Repas Bénévoles                 |                                                                      |                                                                                                    |              |
| Précis                          | ion éventuelle                                                       | Vous pouvez indiquer ici vos souhaits précis de poste                                                                                                    | 1.           |
|                                 |                                                                      | Enregistrer                                                                                                    |              |

Cochez les cases des équipes auxquelles vous souhaitez participer

*Cliquez sur « enregistrer »* 

### Indiquer vos disponibilités au cours du festival

| Volunteo Aide Événem                                                | ents Mon compte                                         |                              |
|---------------------------------------------------------------------|---------------------------------------------------------|------------------------------|
| Très Grand Conseil Mondial des                                      | Clowns 2023 / Bénévoles / Julie BAUDIN / Disponibilités |                              |
| Disponibilités                                                      |                                                         |                              |
| Merci d'indiquer vos périodes de<br>Vous pouvez ajouter autant de d | disponibilité.<br>isponibilités que vous le souhaitez.  |                              |
|                                                                     |                                                         | + Ajouter un créneau Terminé |
| < > Aujourd'hui                                                     | 16 — 22 juin 2023                                       | Mois Semaine Jour            |

#### Cliquez sur « ajouter un créneau »

## Indiquer vos disponibilités au cours du festival

| Volunteo Aide Événemer | s Monc     | compte       | !    |      |    |    |      |
|------------------------|------------|--------------|------|------|----|----|------|
| Disponibilité          |            |              |      |      |    |    |      |
|                        | Début      | t            |      |      |    |    |      |
|                        | 0          |              | jui  | n 20 | 23 |    | 0    |
|                        | L          | м            | м    | J    | v  | s  | D    |
|                        |            |              |      | 1    | 2  | 3  | - 4  |
|                        | 5          | 6            | 7    | 8    | 9  | 10 | 11   |
|                        | 12         | 13           | - 14 | 15   | 16 | 17 | 18   |
|                        | 19         | 20           | 21   | 22   | 23 | 24 | 25   |
|                        | 26         | 27           | 28   | 29   |    |    |      |
|                        | Heu        | ire          | 0    | 9:00 | _  |    |      |
|                        | Heu<br>Min | ires<br>utes |      |      | 9  |    |      |
|                        |            |              |      |      |    |    |      |
| Commer                 | taire      |              |      |      |    |    |      |
|                        |            |              |      |      |    |    |      |
|                        |            |              |      |      |    | _  |      |
|                        |            |              |      |      |    |    | Enre |
|                        |            |              |      |      |    |    |      |

Exemple ci-dessus : samedi 17 juin de 9h à 23h

*Sélectionner la journée* 

Utiliser les curseurs pour modifier les heures

#### **IMPORTANT**

Il est possible d'ajouter plusieurs créneaux au cours d'une même journée

#### Affichage des créneaux choisis

#### Planning de visualisation des créneaux choisis

*Possibilité de modifier les créneaux* 

| Jisp                   | onibilites                                       | 5                                            |                             |              |           |           |                                       |
|------------------------|--------------------------------------------------|----------------------------------------------|-----------------------------|--------------|-----------|-----------|---------------------------------------|
| Merci d'ir<br>Vous nou | ndiquer vos périodes o<br>Ivez aiouter autant de | le disponibilité.<br>disponibilités que vous | le souhaitez                |              |           |           |                                       |
| 1005 000               | vez ajouter autant de                            | disponibilites que vous                      | e sounaitez.                |              |           |           |                                       |
|                        |                                                  |                                              |                             |              |           | + Ajo     | uter un créneau Terminé               |
| < >                    | Aujourd'hui                                      |                                              | 16 -                        | – 22 juin 20 | 23        |           | Mois Semaine Jour                     |
|                        | ven. 16/6                                        | sam. 17/6                                    | dim. 18/6                   | lun. 19/6    | mar. 20/6 | mer. 21/6 | jeu. 22/6                             |
| oute la<br>ournée      |                                                  |                                              |                             |              |           |           |                                       |
| 08                     |                                                  |                                              |                             |              |           |           | · · · · · · · · · · · · · · · · · · · |
| 07                     |                                                  |                                              |                             |              |           |           |                                       |
| 08                     |                                                  |                                              |                             |              |           |           |                                       |
| 09                     |                                                  | 09:00 - 23:00<br>Disponible                  | 09:00 - 23:00<br>Disponible |              |           |           |                                       |
| 10                     |                                                  |                                              |                             |              |           |           |                                       |
| 11                     |                                                  |                                              |                             |              |           |           |                                       |
| 12                     |                                                  |                                              |                             |              |           |           |                                       |
| 13                     |                                                  | ·<br>·                                       |                             |              |           |           |                                       |
| 14                     |                                                  |                                              |                             |              |           |           |                                       |
| 17                     |                                                  | •                                            |                             |              |           |           |                                       |
| 10                     |                                                  |                                              |                             |              |           |           |                                       |
| 16                     | 8:00 - 23:00<br>Iisponible                       |                                              |                             |              |           |           |                                       |
| 17                     |                                                  |                                              |                             |              |           |           |                                       |
| 18                     |                                                  |                                              |                             |              |           |           |                                       |
| 19                     |                                                  |                                              |                             |              |           |           |                                       |
| 20                     |                                                  |                                              |                             |              |           |           |                                       |
| 21                     |                                                  |                                              |                             |              |           |           |                                       |
| 22                     |                                                  |                                              |                             |              |           |           |                                       |
| )ébut                  | -                                                | -                                            | Fin                         |              | Comm      | entaire   |                                       |
| endredi 1              | 6 juin 2023 16:00                                |                                              | vendredi 16 juin 20         | 23 23:00     |           |           | Modifier                              |
| amedi 17               | juin 2023 09:00                                  |                                              | samedi 17 juin 202          | 3 23:00      |           |           | Modifier                              |
|                        |                                                  |                                              |                             |              |           |           |                                       |

#### Tableau de bord du bénévole

| Volunteo Aide Événements Mon                                               | compte                           |                             |                             |                       |
|----------------------------------------------------------------------------|----------------------------------|-----------------------------|-----------------------------|-----------------------|
| Très Grand Conseil Mo                                                      | ondial des Clowns 2              | 023                         |                             |                       |
| Postes affectés<br>Vous n'êtes affecté à aucun poste pour le momer         | nt.                              |                             |                             |                       |
| Équipes souhaitées                                                         | 🗘 Modifier mes souhaits d'équipe | Disponibilités              | 🗘 Modifie                   | er mes disponibilités |
| <ul> <li>Accueil Scènes</li> <li>Billetterie</li> </ul>                    |                                  | Début                       | Fin                         | Commentaire           |
| <ul> <li>Bénévoles Volants</li> <li>Catering</li> </ul>                    |                                  | vendredi 16 juin 2023 16:00 | vendredi 16 juin 2023 23:00 |                       |
| Contrôle / Sécurité                                                        |                                  | samedi 17 juin 2023 09:00   | samedi 17 juin 2023 23:00   |                       |
| <ul> <li>Demontage Dimanche apres-midi</li> </ul>                          |                                  |                             |                             |                       |
| <ul> <li>Demontage Dimanche apres-midi</li> <li>Repas Bénévoles</li> </ul> |                                  | dimanche 18 juin 2023 09:00 | dimanche 18 juin 2023 23:00 |                       |

*Possibilité de faire des modifications (à limiter) :* 

une alerte sera envoyée à l'association